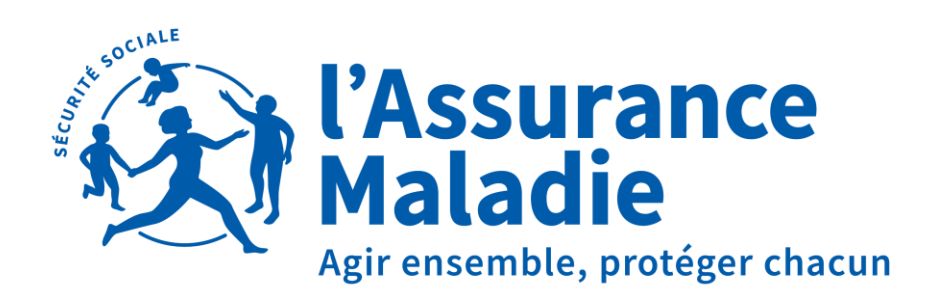

### Loire-Atlantique

## LA SUBROGATION

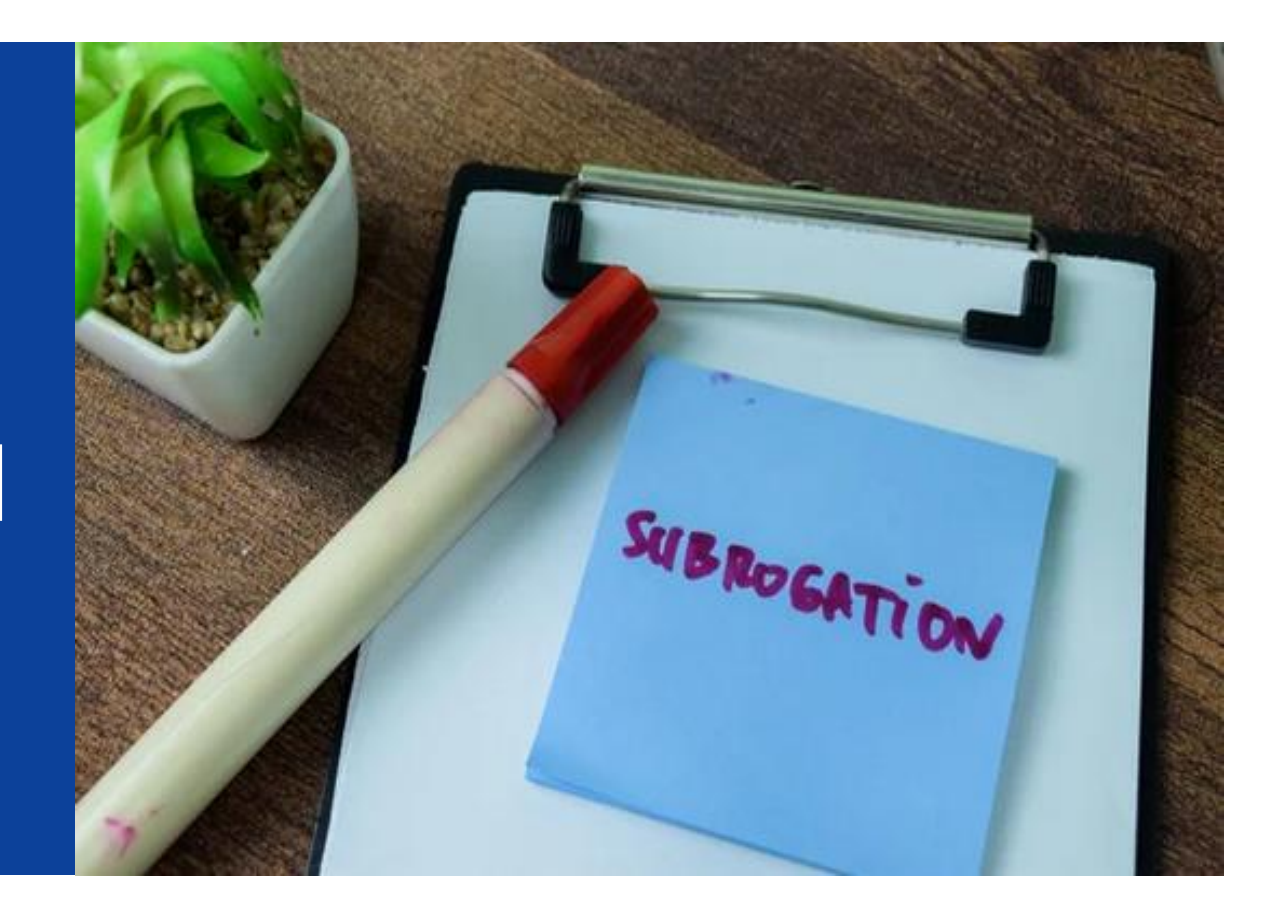

**01** EN SIGNALEMENT DSN

**02** EN SAISIE NET ENTREPRISES

**03** OÙ VISUALISER LES IJ SUBROGÉES

04 contacts

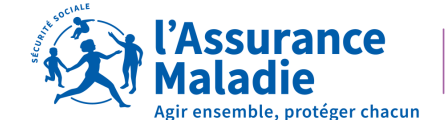

Loire-Atlantique

SOMMAIRE

# 01 EN SIGNALEMENT DSN

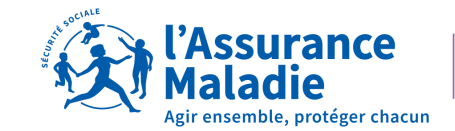

## EN SIGNALEMENT DSN – QUE FAIRE ?

Lors de la saisie de votre signalement d'arrêt :

- Cochez « Oui » à la case subrogation
- Renseignez la date de début : indiquez la date de début de l'arrêt de travail
- Renseignez la date de fin : indiquez la date de fin de subrogation prévue dans le cadre de la convention collective ou d'un accord
- Vérifiez les coordonnées bancaires mentionnées dans la rubrique Banque/IBAN

| Subrogation   | 01 - 0UI ▼<br>02 - NON |                                        |
|---------------|------------------------|----------------------------------------|
| Date de début | jj/mm/aa ▼             | Dəte de fin 🛛 jj/mm/əə 🔻               |
| Banque        | XXXXXX XXXXXX XXX      | XXXXXXXXXXXXXXXXXXXXXXXXXXXXXXXXXXXXXX |

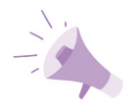

J'indique LA PERIODE MAXIMALE prévue par ma Convention Collective, le contrat de travail ou les usages dans l'entreprises pendant laquelle je maintiendrai le salaire de mon salarié

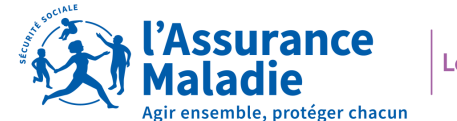

## EN SIGNALEMENT DSN – VÉRIFIER LES COORDONNÉES BANCAIRES

Cas N° 1 : Les coordonnées bancaires sont celles du compte que vous utilisez pour le versement des prestations de l'Assurance Maladie : vous n'avez pas d'actions à faire.

**Cas N° 2** : Les coordonnées bancaires **ne sont pas** celles du compte que vous utilisez pour le versement des prestations de l'Assurance Maladie : vérifiez auprès de votre éditeur de logiciel de paie le paramétrage du RIB.

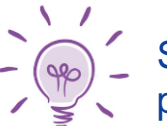

Si vous utilisez plusieurs RIB dans votre logiciel de paie, vérifiez auprès de votre éditeur que le paramétrage de plusieurs RIB soit possible.

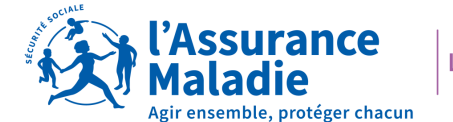

# 02 EN SAISIE NET ENTREPRISES

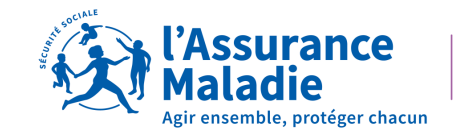

## **EN SAISIE NET ENTREPRISE**

La subrogation se trouve à l'étape 6 de votre saisie sur Net Entreprises :

- Cochez « Oui » à la demande de subrogation
- Renseignez l'IBAN : La saisie de l'IBAN est **obligatoire et systématique** en cas de subrogation
- Renseignez les dates de subrogation : indiquez la date de fin de subrogation prévue dans le cadre de la convention collective ou d'un accord

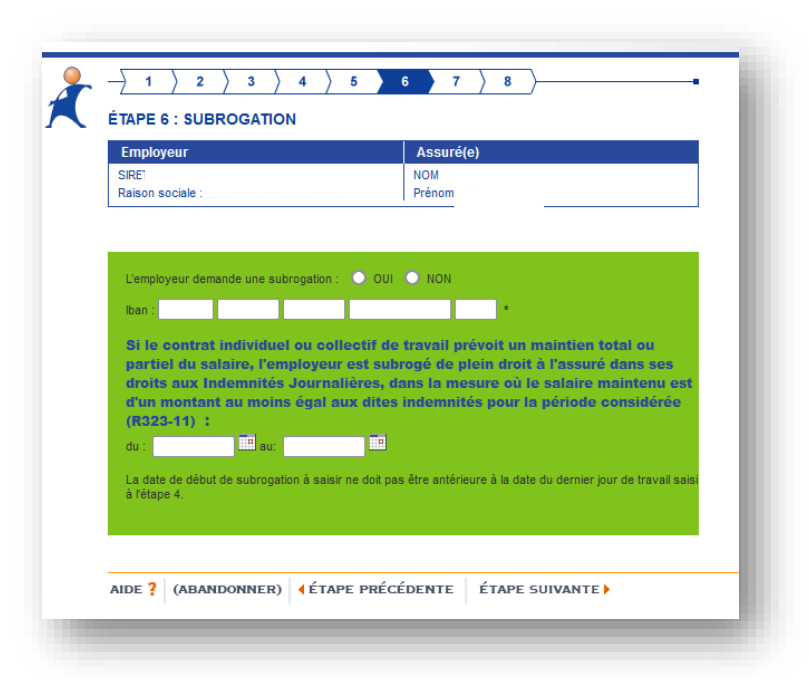

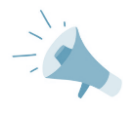

J'indique **LA PERIODE MAXIMALE** prévue par ma Convention Collective, le contrat de travail ou les usages dans l'entreprises pendant laquelle je maintiendrai le salaire de mon salarié.

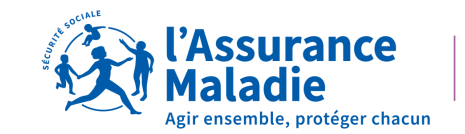

# 03 Où VISUALISER LES IJ SUBROGÉES

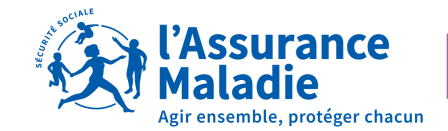

## **OÙ VISUALISER LES IJ SUBROGÉES**

#### RDV sur Bordereau de Paiement des Indemnités Journalières – BPIJ

Accessible dans le compte entreprise via Net Entreprises

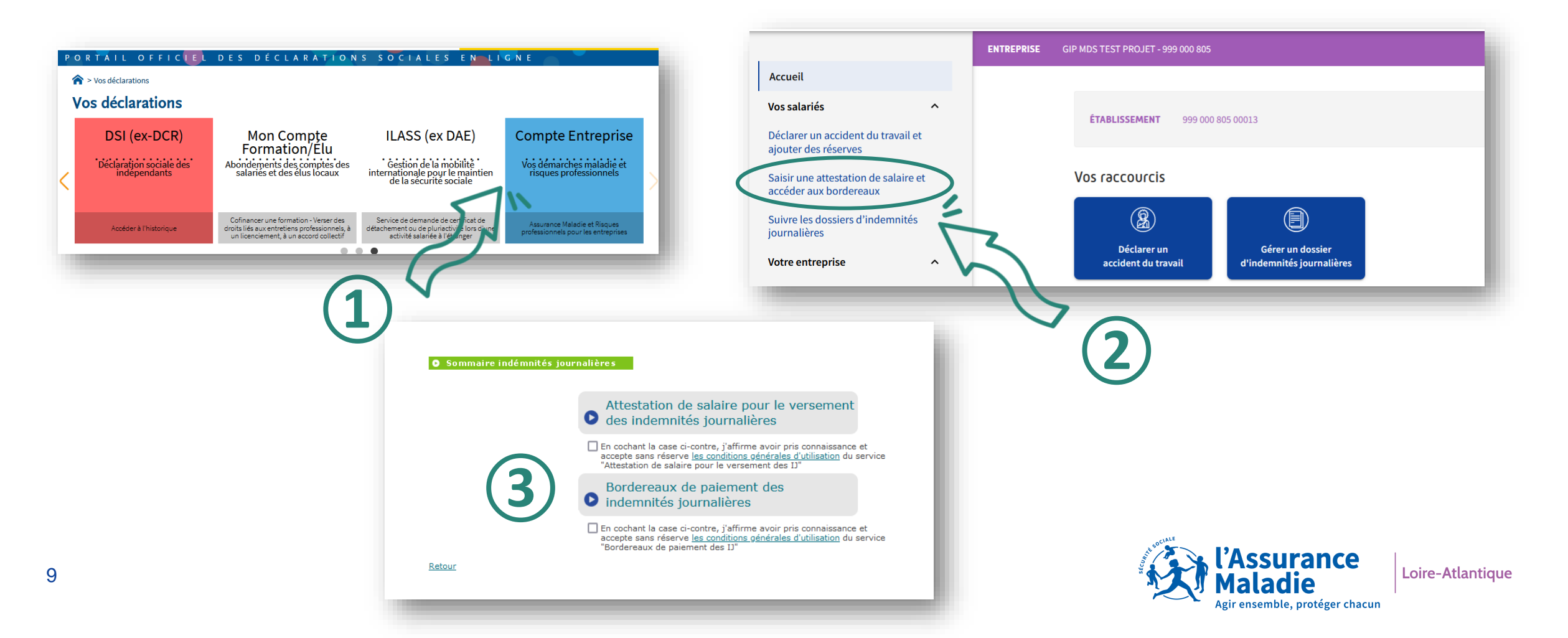

## **OÙ VISUALISER LES IJ SUBROGÉES**

#### **RDV sur Bordereau de Paiement des Indemnités Journalières – BPIJ**

Accessible dans le compte entreprise via Net Entreprises

|                                 | Recherche de paiements                                        |                                                                                                    |   |                        |  |
|---------------------------------|---------------------------------------------------------------|----------------------------------------------------------------------------------------------------|---|------------------------|--|
| nerche de<br>ments              |                                                               |                                                                                                    |   | Recherche de paiements |  |
| Recherche de<br>régularisations | CONSULTATION DES ETABLISSEMEN                                 | NTS                                                                                                    |   |                        |  |
|                                 | CPAM : 441<br>N°agent : 034445151637<br>Mode : HFCONS         | 4900010                                                                                                    |   |                        |  |
|                                 | Cais<br>Sir<br>Période di                                     | 41 CPAM de LOIRE-ATLANTIQUE           451 CPAM du LOIRET           451 CPAM du LOIRET           451 CPAM du LOIRET           451 CPAM du LOI           21440143200015           101/06/2023           101/106/2023 | × |                        |  |
|                                 | Salarié<br>Préno<br>Numéro de Sécurité Socia<br>(13 caractère | m                                                                                                    |   |                        |  |
|                                 | Type de recherche                                             | <ul> <li>Vue par BPIJ</li> <li>Vue par Salarié</li> </ul>                                                                                                    |   |                        |  |
|                                 | Subrogation                                                   | Paiements subrogés     Paiements non subrogés                                                                                                    |   |                        |  |

## Retrouvez le **mode opératoire** dans votre portail entreprise

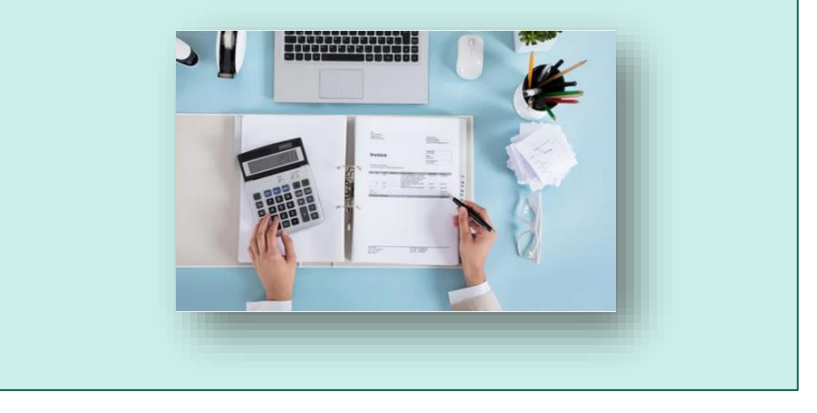

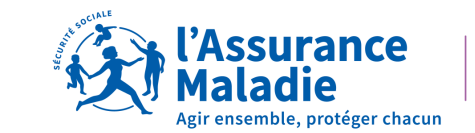

# **04 CONTACTS**

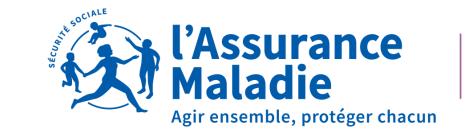

### CONTACTS

36 79

Service gratuit + prix appel

Du lundi au vendredi de 8h30 à 17h30

### e-DEM un service pour tous

Une demande d'assistance à la saisie en ligne, une réclamation, une demande de contrôle d'un salarié en arrêt de travail

## MON PORTAIL EMPLOYEUR

Toutes mes démarches en un clic

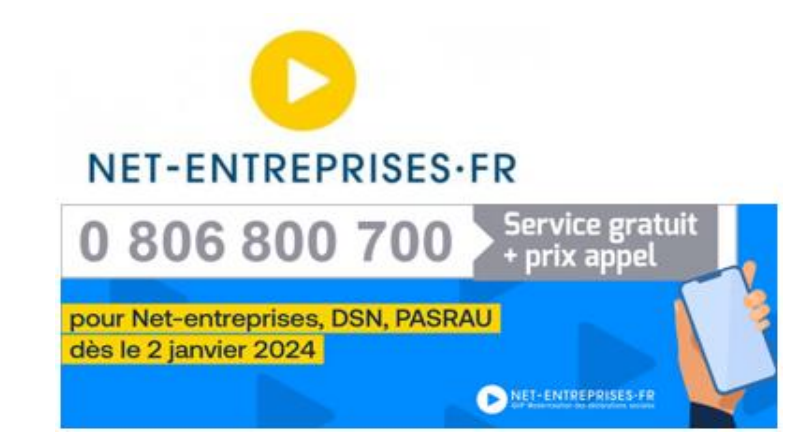

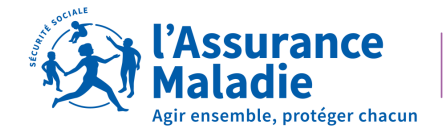